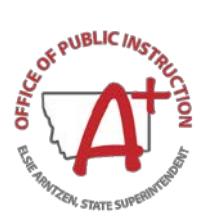

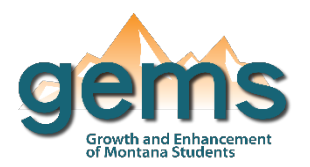

### **Summary**

Career & Technical Education (CTE) prepares Montana K-12 students for a wide range of careers and post-secondary education programs. The CTE Dashboard gives overview and insight to historical student count and graduation/dropout rates for students enrolled in CTE programs. These counts and rates can be more closely examined by school year or school location including county, district, and school. Overall counts can be filtered by race/ethnicity, and proficiency levels for ACT math and ELA. Further, particular CTE areas of concentration are presented by student count, dropout rate, graduation rate, and gender breakdown. Data is masked at counts of 10 students or less.

# **Central Navigation and Knowledge**

|                               | Page Contents                                                                                                    | Page Navigation                                                                                                    |
|-------------------------------|----------------------------------------------------------------------------------------------------|----------------------------------------------------------------------------------------------------|
| Map Button                    | <ul> <li>-visualizations displaying the selected year, CTE student count, and the CTE graduation rate for the selected year</li> <li>-interactive map organizes student counts of CTE enrollment for the selected year by school location</li> <li>-bar chart with the change in count of CTE enrolled students overtime</li> </ul>                                                                                                    | -slicer menu options: filter by year,<br>county/district/school, federal race/ethnicity<br>-hovering over the map will populate a Tool<br>Tip with school name and count                                                                                                    |
| Overview<br>Button            | -bar chart displaying CTE student enrollment count by<br>area of concentration for the selected year<br>-bar chart displaying CTE student enrollment count by<br>area of concentration and by gender for the selected<br>year                                                                                                    | -slicer menu options: filter by year,<br>county/district/school, federal race/ethnicity                                                                                                    |
| Graduation/<br>Dropout Button | <ul> <li>-bar chart comparing non-CTE to CTE dropout rate</li> <li>-bar chart comparing non-CTE to CTE graduation rate</li> <li>-table displaying student count, dropout rate, and</li> <li>graduation rate by area of concentration for the</li> <li>selected year</li> <li>-bar chart displaying CTE student count by ELA</li> <li>proficiency level for the selected year's ACT test</li> <li>-bar chart displaying CTE student count by Math</li> <li>proficiency level for the selected year's ACT test</li> </ul> | -slicer menu options: year range,<br>county/district/school, federal race/ethnicity,<br>gender<br>-hovering over any of the visualizations<br>provide the option to view in focus mode,<br>and the bar charts' data can also be viewed<br>as a table by selecting 'show as table' from<br>the more options icon: |

### Where to Start

Below you will find two guided walk-throughs for accessing specific data to answer a question. These tutorials are provided based on frequently requested data or commonly asked questions on how to view a district or school's participation in CTE areas of concentration by gender for a selected year.

#### To view a participation in CTE concentration areas by gender:

Begin by selecting the Overview button (1) and then the menu slicer (2) in order to select the district(s) or school(s) of interest.

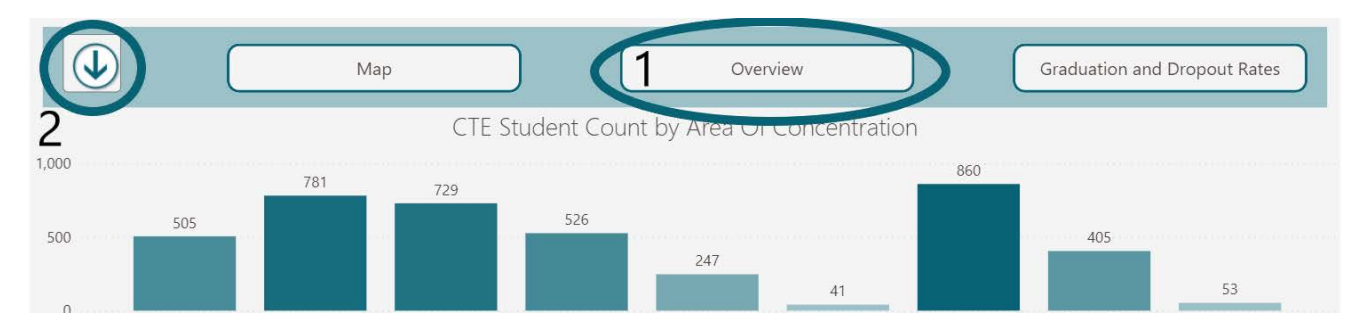

Then, using the dropdown menu for selecting county, district, or school, check the location(s) of choice (3). If there is a specific school you are looking for but you don't know the county or district it is in, use the 'search' bar within the dropdown menu to lookup a specific school.

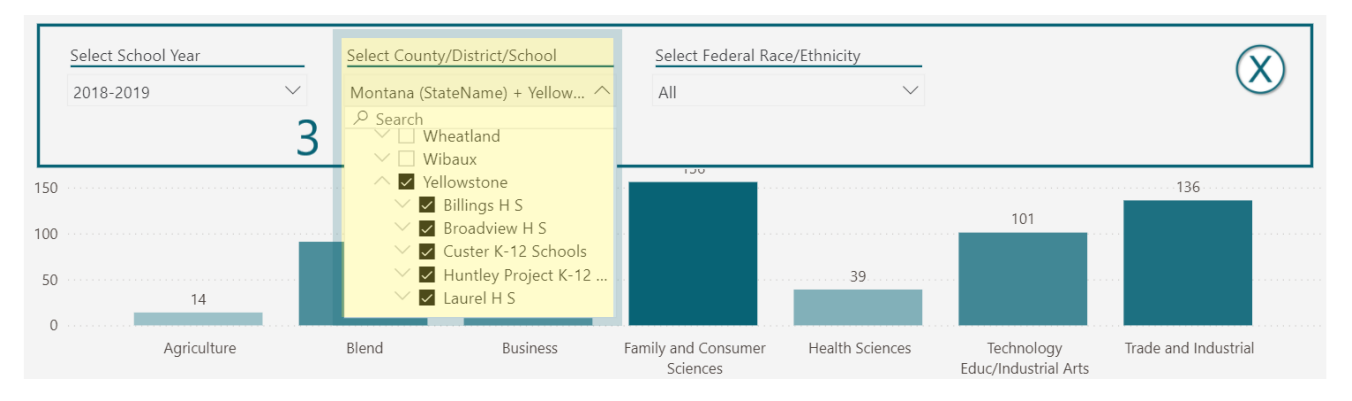

The second bar chart on the page displays the proportion of students enrolled in CTE areas of concentration by male and female. While hovering over the chart, select the ellipsis icon in the top right-hand corner and click 'show as

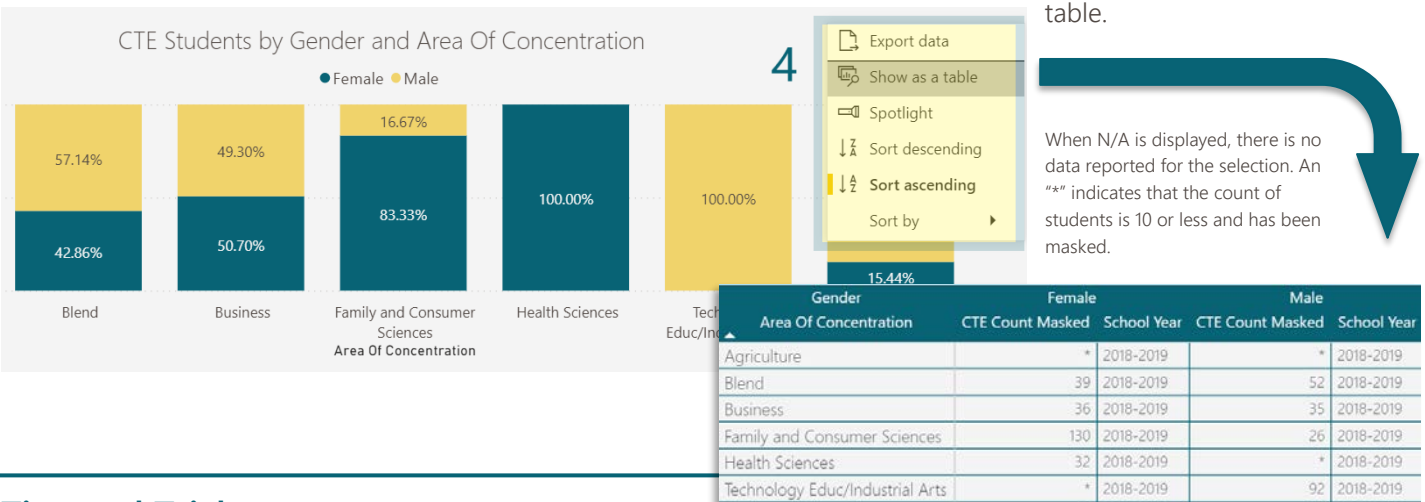

# **Tips and Tricks**

• The Map page is interactive. Hovering over a data point on the map will populate with additional information called a Tool Tip. Selecting the data point will filter the page by that location. You can zoom in (+) and out (-) on either by scrolling or using the icons in the top right corner.

Trade and Industrial

21 2018-2019

115 2018-2019

- On the Overview page, selecting a column header in the enrollment count table will reorganize the table by that column. Selecting again will return the table organization to its prior format.
- Depending on the number of districts selected, the tables can be dense to read. Selecting *focus mode* will enlarge the table for easier analyzing. To select focus mode, hover over the table. In the top right corner, two icons will appear. Select the first icon.